## **Applying For Facility Request Access**

How to apply for facility request access at a school.

First, in order to submit a facility request application, you need to be approved to do so by the school. Go to the school's public page, <u>Bound: Ashland-Greenwood</u>.

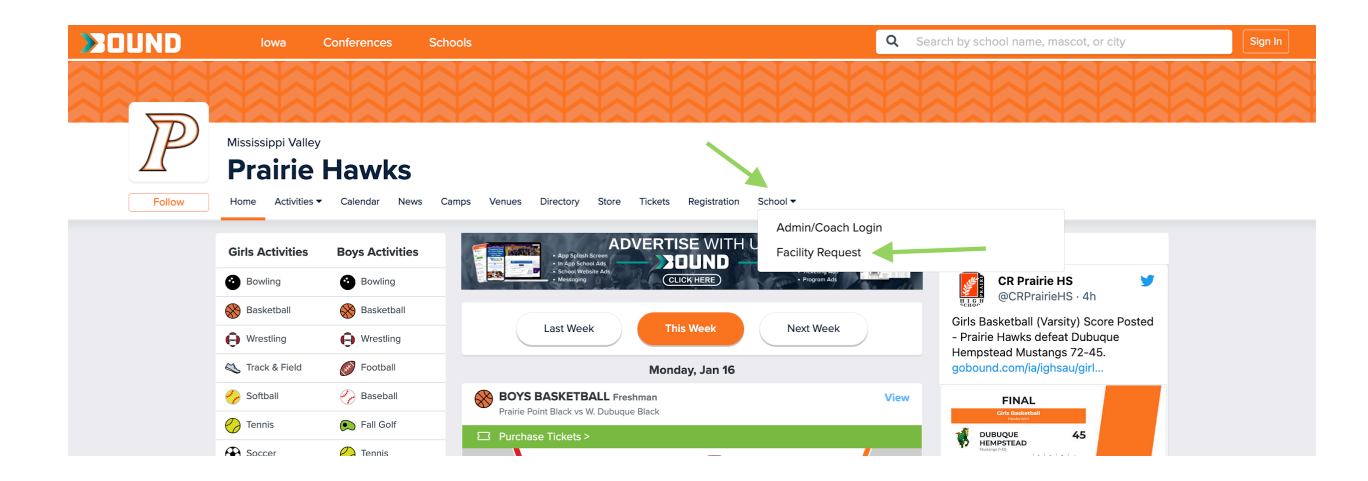

If you're not logged into Bound, you'll be asked to login or create a Bound account. Once logged in, select an existing Facility Request account to apply with, or create a new one by clicking "Create New Facility Request Account".

| >200 |                                                              |                                     |    |  |  |
|------|--------------------------------------------------------------|-------------------------------------|----|--|--|
|      |                                                              | Select Your Account                 |    |  |  |
|      | P                                                            | Ames Little League                  |    |  |  |
|      | Facility Request Account                                     | Michael Bound Test                  |    |  |  |
|      | Create an account to reserve facilities owned by<br>Prairie. | Michael Kemp                        |    |  |  |
|      | powered by                                                   | Create New Facility Request Account |    |  |  |
|      |                                                              |                                     |    |  |  |
|      |                                                              |                                     |    |  |  |
|      |                                                              |                                     | >> |  |  |

If creating a new Facility Request account, enter the Account Name (can be a person's name or entity name), Email, Address, Phone, and Description (if applicable).

|                                                                    |                               |          | 0 |
|--------------------------------------------------------------------|-------------------------------|----------|---|
| Bound Facility Reserver Accou                                      | unt Application               |          |   |
| Facility Reserver Application                                      |                               |          |   |
| Account Name*                                                      |                               |          |   |
| lowa Soccer Club                                                   |                               |          |   |
| Name of your organization, or yourself if not reserving facilities | s as part of an organization. |          |   |
| Email*                                                             |                               |          |   |
| The email you want facility reservation communications to be       | sent to                       |          |   |
| Address*                                                           |                               |          |   |
|                                                                    |                               |          |   |
| City*                                                              | State*                        | Zipcode* |   |
|                                                                    | Select ~                      |          |   |
| Phone*                                                             |                               |          |   |
|                                                                    |                               |          |   |
| Description                                                        |                               |          |   |
|                                                                    |                               |          |   |
|                                                                    |                               | 1        |   |
| Submit Application                                                 |                               |          |   |
|                                                                    |                               |          |   |

If you're applying with an existing Facility Request account, select the account you want to use. In that Facility Request account, click the Applications page, and then click "New Application. Type the name of the school, select it, and then click Submit. Once submitted, the application will show as pending on the Applications page.

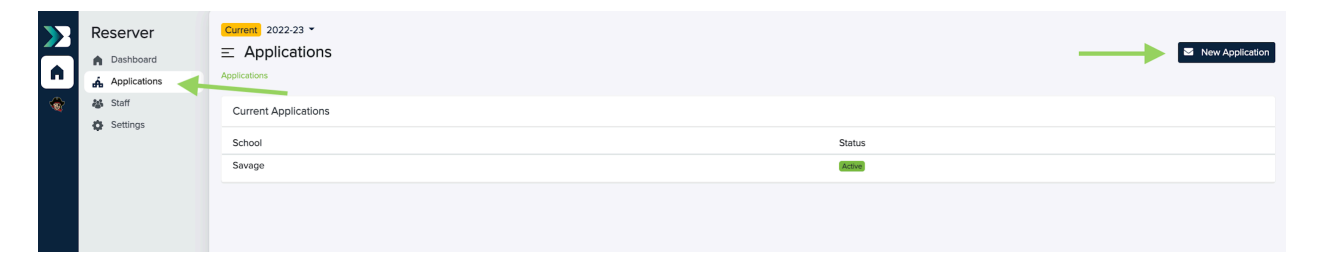

| »<br>•      | Reserver                                                        | Corrent 2022-23 •<br>E New Application<br>New Application                                                                                                    |
|-------------|-----------------------------------------------------------------|----------------------------------------------------------------------------------------------------|
|             | δg Staff<br>✿ Settings                                          | School<br>Pariare x Constrained Constrained |
| <b>&gt;</b> | Reserver<br>Deshbord<br>Applications<br>Staff<br>Staff<br>Staff | Image: Service Service                                  |

Once your Facility Request application is approved, you'll see the school logo listed on the left side of your account.

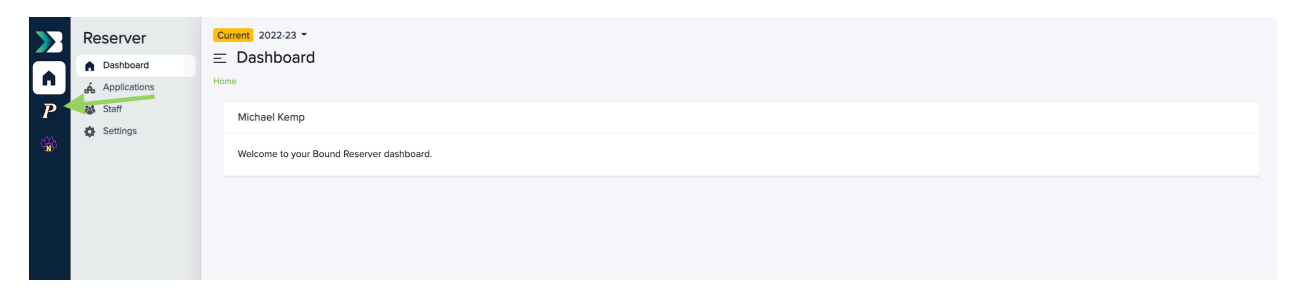